1. 登入「公務信箱 Gmail」 公務信箱 Gmail 登入方式(與平常使用 Gmail 方式一樣只是帳密有固定規範) 帳號格式:單一認證平台的帳號@ms. tyc. edu. tw 密碼格式:單一認證平台的密碼

| 輸入您的電子郵件 @ms.tyc.edu.tw 忘記電子郵件地址 ? |
|------------------------------------|
| 心能电丁野什地址?                          |
| 如果這不是你的電腦,請使用訪客模式以私密方式登入,瞭解詳情      |
| 建立帳戶 繼續                            |
|                                    |

2. 輸入任一組備份碼(每組備份碼僅供使用一次)

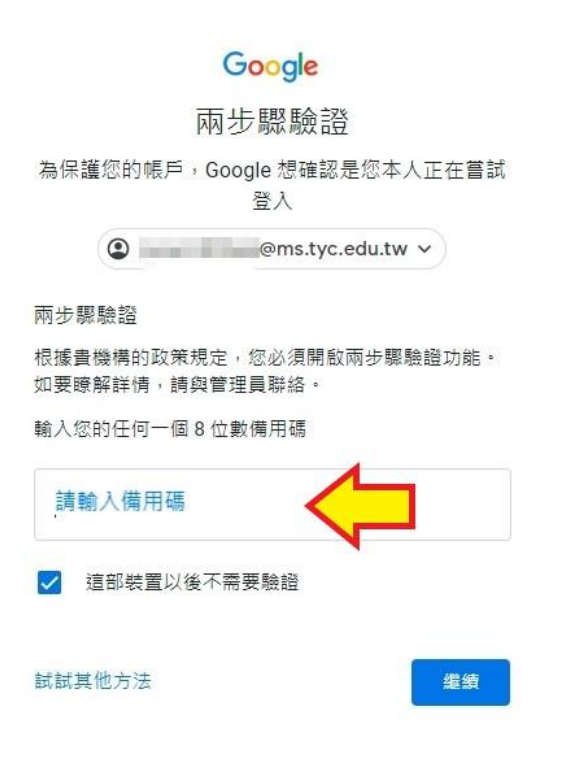

3. 點「註冊」

## Google

避免帳戶遭到鎖定
延免帳戶遭到鎖定
您的網域要求您啟用兩步驟驗證。
為避免帳戶遭到鎖定,請立即啟用兩方驟驗證。
進一步瞭解兩步驟驗證。
近
近
近
近
近
近
新復再進行

4. 輸入「手機號碼」,選「傳送簡訊」並按「繼續」

← 兩步驟驗證

|                                  | WW                                               | **** | UU |  |
|----------------------------------|--------------------------------------------------|------|----|--|
| 設定電調                             | 舌                                                |      |    |  |
| 您要使用哪                            | 那一組電話號碼?                                         | 4    |    |  |
| •                                | [                                                |      |    |  |
| Google 只會將<br>請勿使用 Goo<br>您可能需要支 | 約這組號碼用於確保帳戶安全。<br>)gle Voice 號碼。<br>(付簡訊和數據傳輸費用。 |      |    |  |
| 您要透過哪<br>● 傳送簡                   | 那一種方式取得驗證碼? ○ 電話                                 |      |    |  |
| 顯示更多選                            | 頭                                                |      |    |  |

- 5. 收到一封簡訊「G-驗證碼」,將驗證碼的數字輸入並進行驗證。
  - ← 兩步驟驗證

| <b>A O</b>                             |          |     |
|----------------------------------------|----------|-----|
| 驗證電話號碼<br>Google 已透過簡訊將驗證碼傳送到<br>輸入驗證碼 |          |     |
| 沒有收到登入驗證問題嗎? 重新傳道                      | ž        |     |
| 返回                                     | 步驟2(共3步) | 下一步 |

← 兩步驟驗證

| • 8 🗸 9 🗷                                                      |                |
|----------------------------------------------------------------|----------------|
| 操作成功!要啟用兩步驟驗證嗎?<br>現在您已瞭解兩步驟驗證的運作方式,要為您的 Google 帳戶<br>啟用這項功能嗎? | @ms.tyc.edu.tw |
| 步驟3(共3步)                                                       | 啟用             |

6. 可以另外設定結合使用 Google Authenticator 方式進行二階驗證

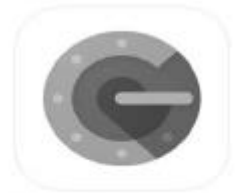

Google Authenticator

(看到這有沒有很熟悉?就是使用桃園市 VPN 時手機上安裝二階驗證的 app)

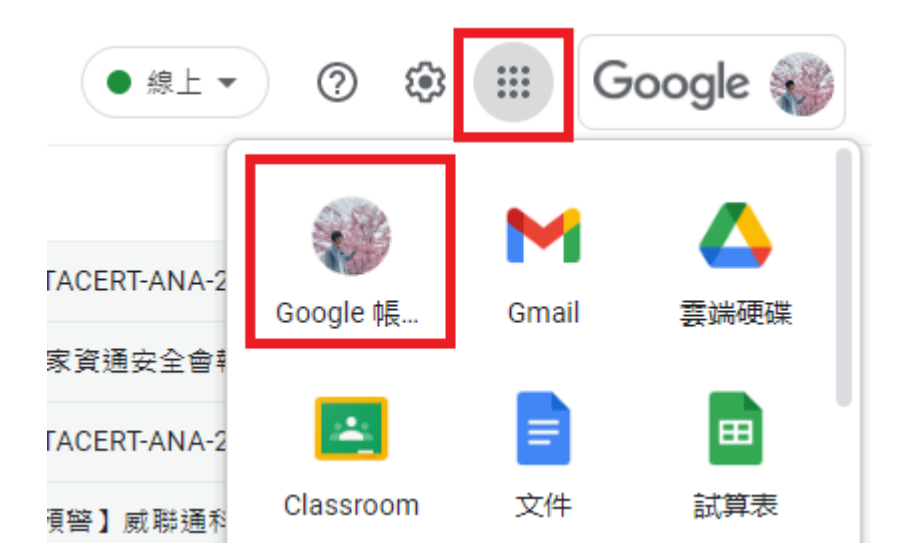

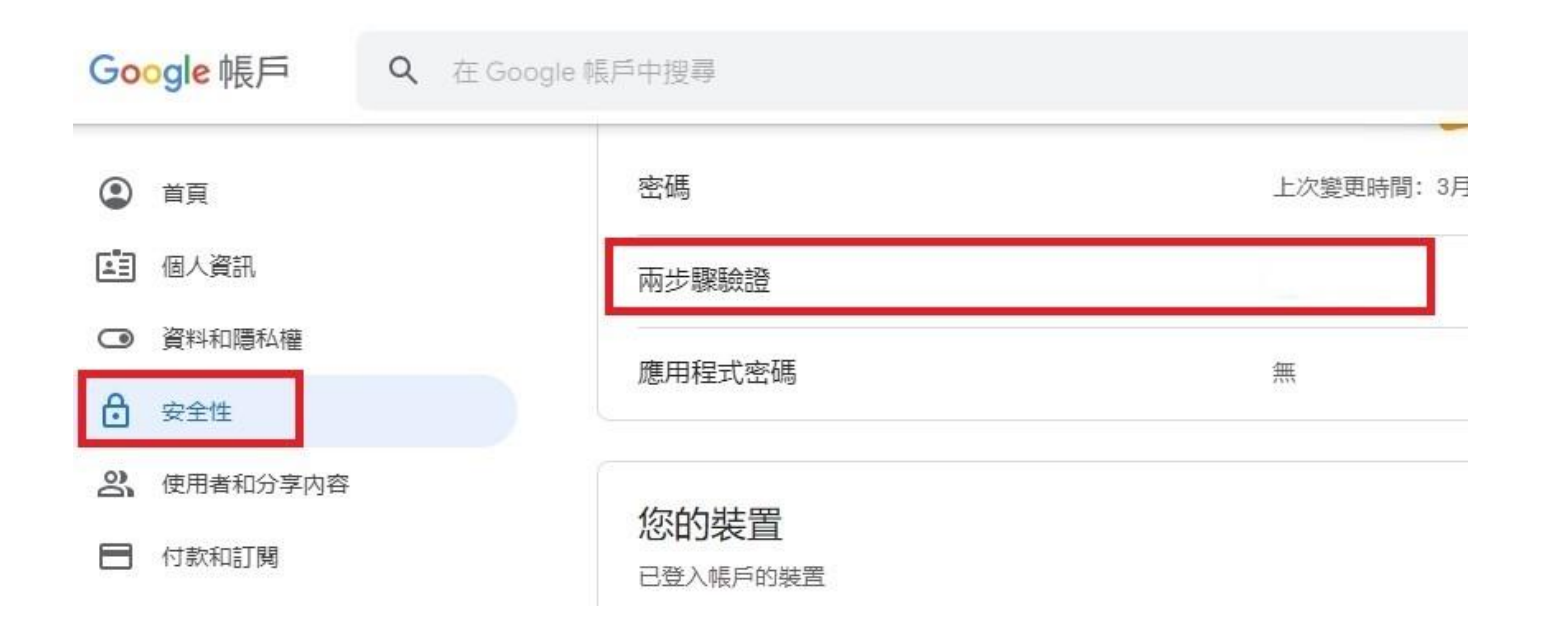

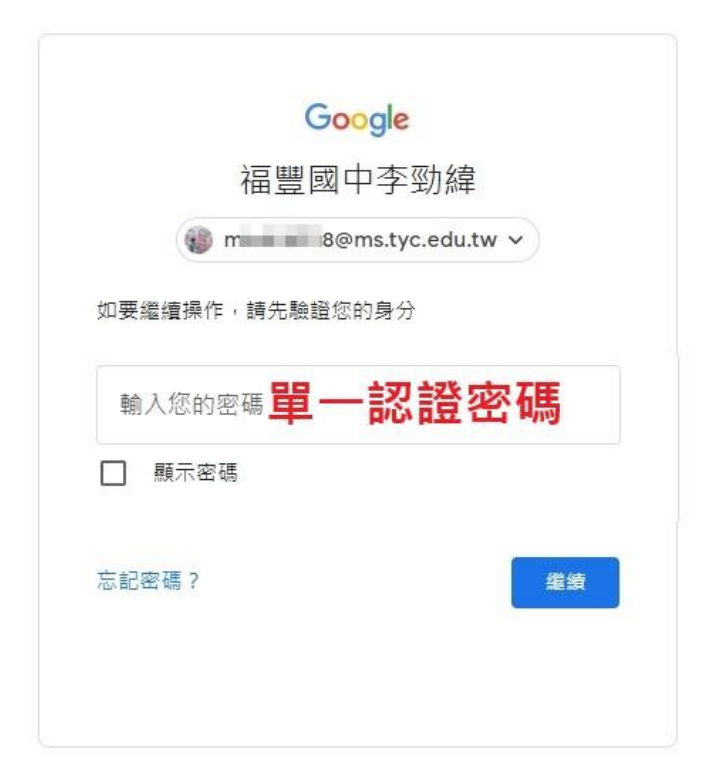

#### ← 兩步驟驗證

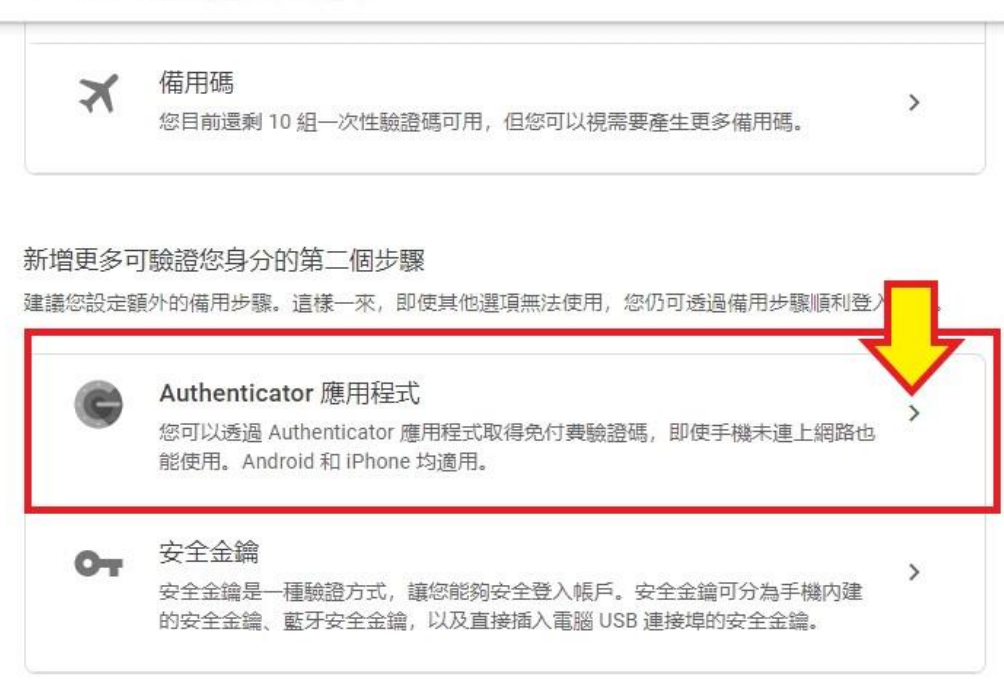

## Google 帳戶

# ← Authenticator 應用程式

您可以透過驗證器應用程式取得驗證碼,不用再等待驗證 碼訊息。此外,即使手機未連上網路,也可以取得驗證 碼。

首先,請前往 Google Play 商店或 iOS App Store 下載 Google Authenticator。

| + 設定驗證器 | + | 設定驗證器 |
|---------|---|-------|
|---------|---|-------|

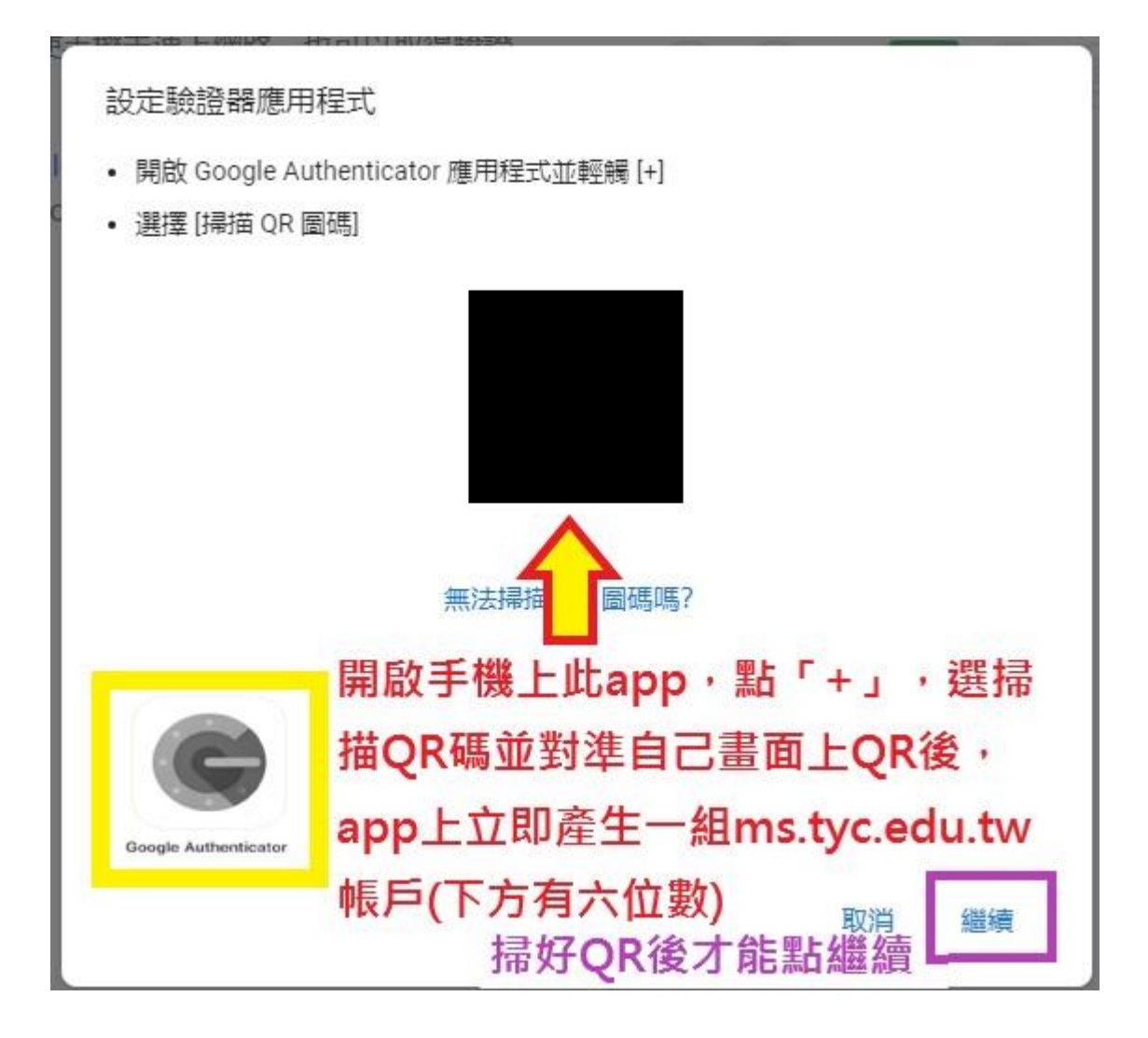

| 俞入應用程式顯示<br>輸入驗證碼 | 入應用程式顯示的 6 位數驗證碼<br>輸入驗證碼 輸入剛剛產生的六位數 |  |    |    |
|-------------------|--------------------------------------|--|----|----|
|                   |                                      |  |    |    |
|                   |                                      |  |    |    |
|                   |                                      |  |    |    |
|                   |                                      |  |    |    |
| 返回                |                                      |  | 取消 | 驗證 |

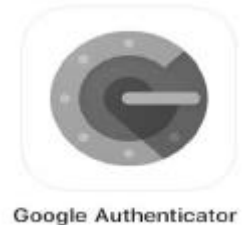

### 7. 以後輸入單一認證平台帳密後,可選「試試其他方法」,然後用

方式登

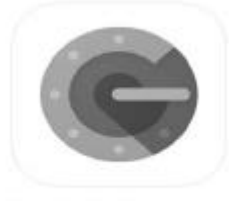

Google Authenticator 入,一樣輸入手機

上 ms. tyc. edu. tw 帳戶底下的六位數。

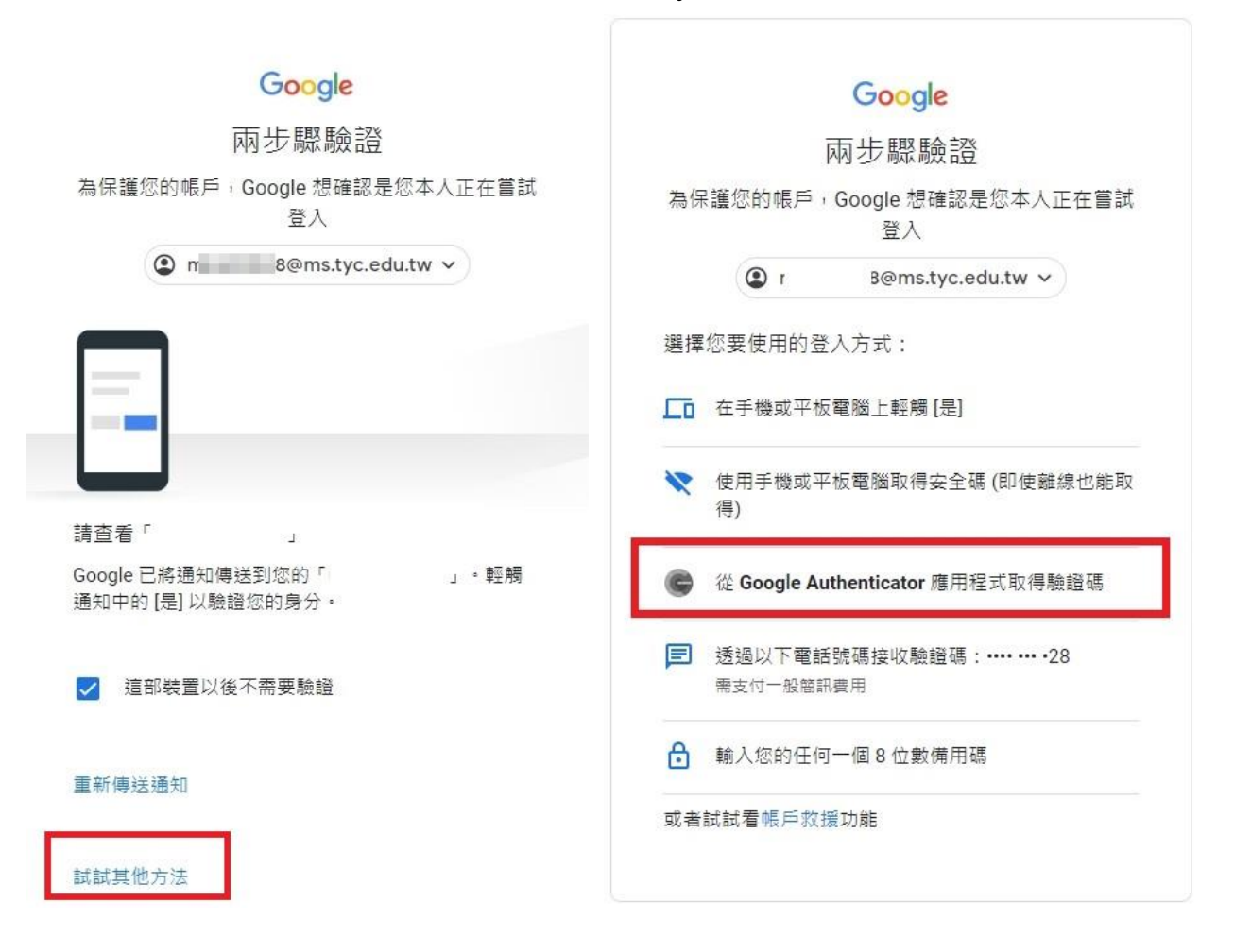